# 동국대학교 법무대학원 신입생 입학원서 온라인 신청 및 등록 방법

목차

1. 원서접수 방법

2. 등록금 고지서 및 가상계좌 확인 방법

## 1. 원서접수 방법

#### 법무대학원 홈페이지 접속(<u>https://gslaw.dongguk.edu/</u>) – 원서접수 바로가기 클릭

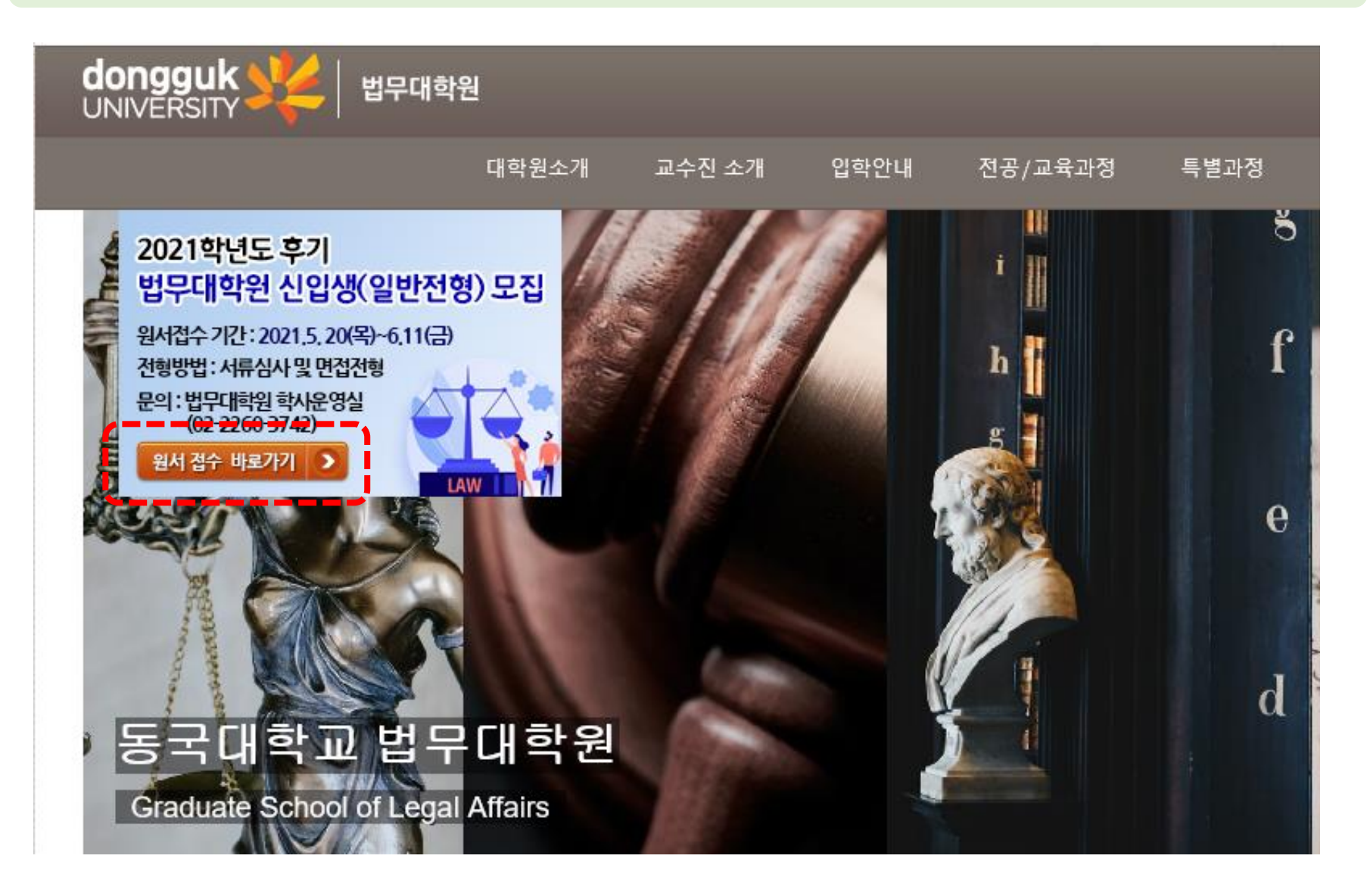

#### 1)"개인정보처리 방침" 숙지 – 2) 신규지원 클릭

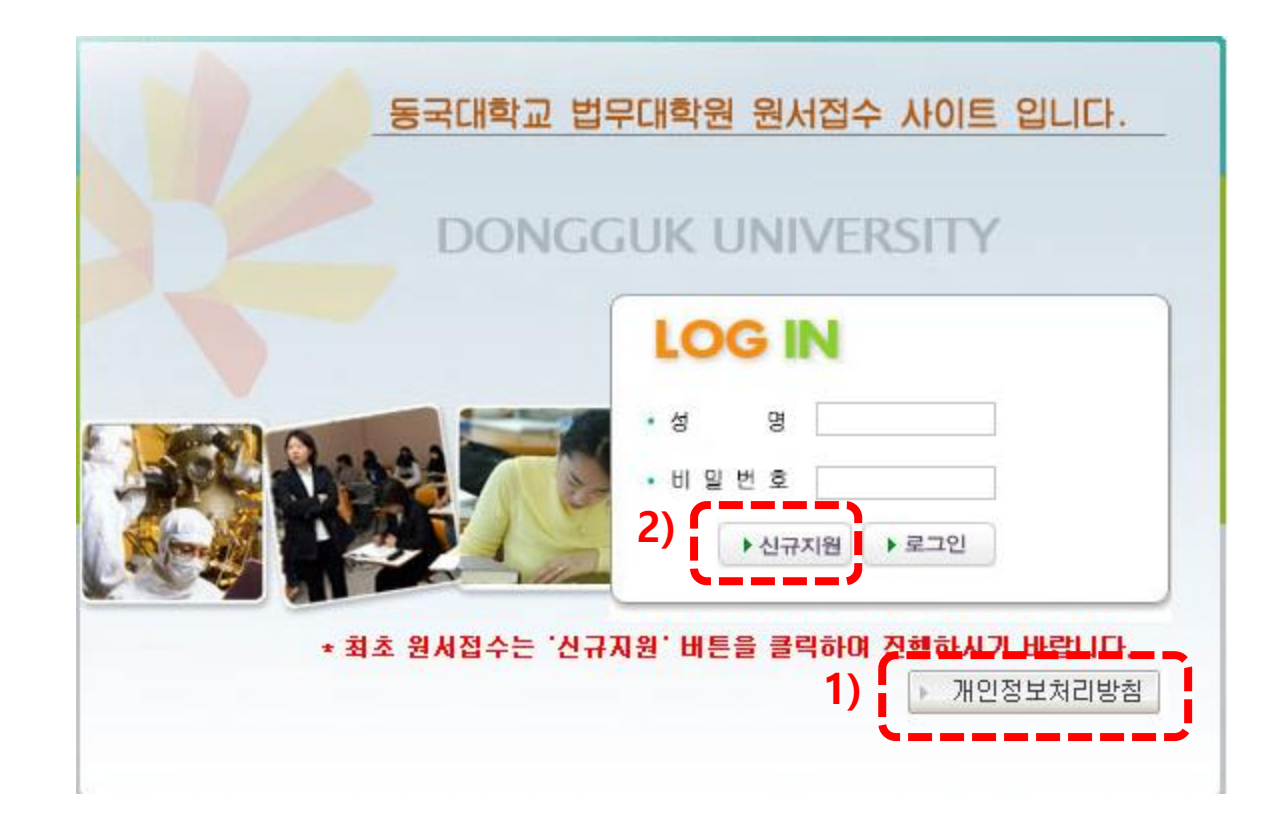

#### 1)"개인정보처리 방침" 숙지 - 2) 신규지원 클릭 - 3) 개인정보 수집 이용동의 체크 - 4) 확인 클릭

# 동국대학교 법무대학원 원서접수 사이트 입니다. DONGGUK UNIVERSITY LOG IN 비밀번 2) ▶ 로그인 \* 최초 원서접수는 '신규지원' 버튼을 클릭하며 진행하시기 바랍니다 개인정보처리방침

| Log 농국내악교 UDRIMS                                                                                           |                                                                          |         |                     |           |  |  |  |  |  |  |  |  |
|----------------------------------------------------------------------------------------------------|--------------------------------------------------------------------------|---------|---------------------|-----------|--|--|--|--|--|--|--|--|
| 기민정보 수집-0                                                                                                  | 용 안내                                                                     |         |                     |           |  |  |  |  |  |  |  |  |
| ■ 개인정보 수집의 이용 L                                                                                            | H역                                                                       |         |                     |           |  |  |  |  |  |  |  |  |
|                                                                                                    | 항목                                                                       |         | 수집목적                | 보유기간      |  |  |  |  |  |  |  |  |
| 지원사항(학과,전공), 성명(한글,한자,영문), 주민등록번호(외국인의 경우<br>외국인등록번호), 국적, 주소, 연락처(전화번호,휴대전화), 이메일, 학력사항, 입학업무처리 10년<br>사진 |                                                                          |         |                     |           |  |  |  |  |  |  |  |  |
| ※ 개인정보 수집·이용에 대한 동의를 거부할 권리가 있습니다. 동의 거부 시 입학원시 제출이 불가능 합니다.                                               |                                                                          |         |                     |           |  |  |  |  |  |  |  |  |
| 개인정보 수집·이용 동의 3) ☑ 동의 □ 미동의                                                                                |                                                                          |         |                     |           |  |  |  |  |  |  |  |  |
| ■ 고유식별번호 수집 이용<br>개인정보보호법 제24조의                                                                            | ■ 고유식별번호 수집 이용고지<br>개인정보보호법 제24조의 제1항제2호에 따라 정보주체의 동의 없이 개인정보를 수집·이용합니다. |         |                     |           |  |  |  |  |  |  |  |  |
| 개인정보 처리사유                                                                                                  | 개인정보 항목                                                                  |         | 수집 근거               |           |  |  |  |  |  |  |  |  |
| 입학업무처리                                                                                                    | 주민등록번호(외국인일 경우<br>외국인등록번호)                                               | 고등교육법시험 | 행령 제73조(고유식<br>1항2호 | 남별정보의 처리) |  |  |  |  |  |  |  |  |
| ■ 개인정보 제3자 제공에                                                                                             | 대한 동의                                                                    |         |                     |           |  |  |  |  |  |  |  |  |
| 제공받는자                                                                                                    | 개인정보 이용목적                                                                |         | 개인정보 항목             |           |  |  |  |  |  |  |  |  |
| 전적대학(원) 및 졸업대학 학력조회 이름, 출신대학(원), 생년월일, 학과, 학위번호                                                            |                                                                          |         |                     |           |  |  |  |  |  |  |  |  |
| ※ 개인정보 제3자 제공에 동의를 거부할 권리가 있습니다. 동의 거부 시 입학원서 제출이 불가능 합니다.                                                 |                                                                          |         |                     |           |  |  |  |  |  |  |  |  |
| 개인정보 제 3자 제공 동일 3) 🔽 동의 🗆 마동의                                                                              |                                                                          |         |                     |           |  |  |  |  |  |  |  |  |
|                                                                                                    | <b>4)</b><br>⊻ <u>\$</u> ণ্                                              |         |                     |           |  |  |  |  |  |  |  |  |

#### 1) 대학원 입학 전형 정보 입력(학위과정, 신편입구분, 입학희망지역 등.....)

| 비행 전       이 사실 전       이 사실 전 | 🚇 동국대학교 대학원 원                         | 원서접수                 |                       |                              |          |                  |      |          |   |        |    |
|----------------------------------------------------------------------------------------------------|---------------------------------------|----------------------|-----------------------|------------------------------|----------|------------------|------|----------|---|--------|----|
| 학생교       1.4222       1.9214       1.9214       1.9217       1.9217       1.9217       1.9217       1.9217       1.9217       1.9217       1.9217       1.9217       1.9217       1.9217       1.9217       1.9217       1.9217       1.9217       1.9217       1.9217       1.9217       1.9217       1.9217       1.9217       1.9217       1.9217       1.9217       1.9217       1.9217       1.9217       1.9217       1.9217       1.9217       1.9217       1.9217       1.9217       1.9217       1.9217       1.9217       1.9217       1.9217       1.9217       1.9217       1.9217       1.9217       1.9217       1.9217       1.9217       1.9217       1.9217       1.9217       1.9217       1.9217       1.9217       1.9217       1.9217       1.9217       1.9217       1.9217       1.9217       1.9217       1.9217       1.9217       1.9217       1.9217       1.9217       1.9217       1.9217       1.9217       1.9217       1.9217       1.9217       1.9217       1.9217       1.9217       1.9217       1.9217       1.9217       1.9217       1.9217       1.9217       1.9217       1.9217       1.9217       1.9217       1.9217       1.9217       1.9217       1.9217       1.9217       1.9217  | 🖸 대학원 입학 전형                           |                      |                       |                              |          |                  | <br> |          |   |        |    |
| 관련되는 신입법       1       1       1       1       1       1       1       1       1       1       1       1       1       1       1       1       1       1       1       1       1       1       1       1       1       1       1       1       1       1       1       1       1       1       1       1       1       1       1       1       1       1       1       1       1       1       1       1       1       1       1       1       1       1       1       1       1       1       1       1       1       1       1       1       1       1       1       1       1       1       1       1       1       1       1       1       1       1       1       1       1       1       1       1       1       1       1       1       1       1       1       1       1       1       1       1       1       1       1       1       1       1       1       1       1       1       1       1       1       1       1       1       1       1       1       1       1       1                                                                                                    | 학위과정 석사                               | 과정                   | <b>T</b>              |                              | 모집년      | E 2021           |      |          | _ | 1학기로 / | 너택 |
| 한국       1       1       1       1       1       1       1       1       1       1       1       1       1       1       1       1       1       1       1       1       1       1       1       1       1       1       1       1       1       1       1       1       1       1       1       1       1       1       1       1       1       1       1       1       1       1       1       1       1       1       1       1       1       1       1       1       1       1       1       1       1       1       1       1       1       1       1       1       1       1       1       1       1       1       1       1       1       1       1       1       1       1       1       1       1       1       1       1       1       1       1       1       1       1       1       1       1       1       1       1       1       1       1       1       1       1       1       1       1       1       1       1       1       1       1       1       1       1                                                                                                    | 신편입구분 신입                              | 학<br>                | -                     |                              | 학기       | 1학기              |      |          |   |        |    |
| ● 24 A2         ● 24 A2         ● 24 A2         ● 24 A2         ○ 24 20 A 32 5 m (a A AF)         > 1. (14 260 (m (a) 2000 A2)         - 0. (14 260 (m (a) 2000 A2)         - 0. (14 260 (m (a) 2000 A2)         - 0. (14 260 (m (a) 2000 A2)         - 0. (14 260 A2)         - 0. (14 260 A2)         - 1. (14 260 A2)         - 1. (14 260 A2)         - 1. (14 260 A2)         - 1. (14 260 A2)         - 1. (14 260 A2)         - 1. (14 260 A2)         - 1. (14 260 A2)         - 1. (14 260 A2)         - 1. (14 260 A2)         - 1. (14 260 A2)         - 1. (14 260 A2)         - 1                                                                                                    | 입학회망지역 서울                             | 캠퍼스<br>+과            | <b>_</b>              | •                            | 국적 하만지?  | 대한민국<br>교 변료신모제고 |      | <b>.</b> |   | (젓악기의  | 의미 |
| · 의학원서 적성 후 체출서류       ·         · · · · · · · · · · · · · · · · · · ·                                                                                                    |                                       |                      |                       |                              | 4020     |                  |      |          |   |        |    |
| 가. 인착원서(3/44cm 사진 1배 포함) 1부 (인터넷 접수 후 출력)<br>나. 대착 출압(예정) 출명서 및 성적출명서 1부<br>다. 자기소개서 1부 (소절양식)<br>랴. 재직출명서 1부 (해당자에 한함)<br>* 자기소개서 양식은 홈페이지(http://gslaw.dongguk.edu)에서 다문로드 가능<br>2. 서류 제출기한 : 2021, 6, 15(sh) 17시까지 우편 또는 방문 제출<br>(제출처 : 서울시 중구 필몰로[12] 30 동국대학교 법확관 1층<br>법무대학원 학사운영실 이관회 (무편번호 : 04620)<br>3. 전형률<br>다. 지급방법 : 가성제좌 (입학원서 온라인 제출 후 전형료 남부 고지서 출력 가능)통해 입금<br>나. 지급방법 : 가성제좌 (입학원서 온라인 제출 후 전형료 남부 고지서 출력 가능)통해 입금                                                                                                    | ✔ 유의사항 <ol> <li>1. 입학원서 작성</li> </ol> | 성 후 제출서류             |                       |                              |          |                  |      |          | ~ |        |    |
| 다. 대학 출입(예정) 증명서 및 성적증명서 1부<br>다. 자기소개서 1부 (소정양식)<br>관. 제직증명서 1부 (해당자에 한참)<br>* 자기소개서 양식은 홈페이지(http://gslaw.dongguk.edu)에서 다운로드 가능<br>2. 서류 제출기한 : 2021. 6. 15(화) 17시까지 우편 또는 방문 제출<br>(제출처 : 서출시 중구 발굴리 20 중국 맨편과 법확과 법확<br>한국대학행 환자은양식 이방휘 (우편번호 : 04620)<br>9. 전황료<br>가. 금액 : 금60,000원<br>나. 지금방법 : 가상계좌 (인학원서 온라인 제출 후 전황료 남부 고지서 훌쩍 가능)통해 입금                                                                                                    | 가. 입학원서(                              | (3X4cm 사진 1          | 매 포함) 1부 (            | 인터넷 접수 후 출력)                 |          |                  |      |          |   |        |    |
| 다. 자기소개서 1부 (소절양식)<br>관. 재직증명서 1부 (해당자에 한함)<br>* 자기소개서 양식은 홈페이지(http://gslaw.dongguk.edu)에서 다운로드 가능<br>2. 서류 제출기한 : 2021, 6. 15(화) 17(시까지 무편 또는 방문 제출<br>(제출처 : 서울시 울규 말을 감길 30 종규대학교 법확관 1출<br>법구대학원 알 관리엄 20 한화 (우편원호 : 04620)<br>3. 전형료<br>가. 금명 : 금60,000원<br>나. 지급방법 : 가십계전 (입학원서 문라인 제출 후 전형료 납부 고지서 출력 가능)통해 입금                                                                                                    | 나. 대학 졸업                              | (예정) 증명서             | 및 성적증명서               | - ··· - · · - ··             |          |                  |      |          |   |        |    |
| 라. 재직증명서 1부 (해당자에 한함)<br>* 자기소개서 양식은 홈페이지(htp://gslaw.dongguk.edu)에서 다운로드 가능<br>2. 서류 제출기한 : 2021, 6, 15(하) 17시까지 구편 또는 방문 제출<br>(제출처 : 상통시 중구 필통로12 30 플로디함고 법확관 1월<br>법무대학원 학사운영실 이용학 (무편번호 : 04620)<br>3. 전철로<br>가. 금액 : 금60,000원<br>나. 지급방법 : 가상계좌 (입학원서 온라인 제출 후 전형료 납부 고지서 출력 가능)통해 입금<br>                                                                                                    | 다. 자기소개/                              | 서 1부 (소정양            | ··· - · · ·           |                              |          |                  |      |          |   |        |    |
| * 자기소개서 양식은 홈페이지(http://gslaw.dongguk.edu)에서 다운로드 가능<br>2. 서류 제출기한 : 2021. 6. 15(한) 17시까지 무편 또는 방문 제출<br>(제출처 : 서울시 중구 필통로 12 30 홈국대학교 법학관 1 출<br>법무대학원 학사운영실 이광회 (무편번호 : 04620)<br>3. 전황료<br>가. 금액 : 급60,000원<br>나. 지급방법 : 가상계좌 (입학원서 온라인 제출 후 전황료 남부 고지서 출력 가능)통해 입금<br>                                                                                                    | 라. 재직증명/                              | 서 1부 (해당자            | ·에 한함)                |                              |          |                  |      |          |   |        |    |
| * 자기소개서 양식은 홈페이지(http://gslaw.dongguk.edu)에서 다운로드 가능<br>2. 서류 제출기한 : 2021. 6. 15(왕) 17시까지 무편 또는 방문 제출<br>(제출처 : 서울시 중구 필몰로1길 30 동국대학교 법학관 1층<br>법무대학원 학사운영실 이광회 (무편번호 : 04620)<br>3. 전형료<br>가. 금액 : 금60,000원<br>나. 지급방법 : 가상계좌 (입학원서 온라인 제출 후 전형료 납부 고지서 출력 가능)통해 입금<br>V 대답면제 ( 제 최소                                                                                                    |                                       |                      |                       |                              |          |                  |      |          |   |        |    |
| 2. 서류 제출기한 : 2021. 6, 15(화) 17시까지 우편 또는 방문 제출<br>(제출처 : 서물시 증구 필동로1길 30 동국대학교 법학관 1층<br>법무대학원 학사운영실 이광휘 (우편번호 : 04620)<br>3. 전황료<br>가. 금액 : 금60,000원<br>나. 지급방법 : 가상계좌 (입학원서 온라인 제출 후 전황료 납부 고지서 출력 가능)통해 입금<br>                                                                                                    | ※ 자기소개서 응                             | 양식은 홈페이기             | र।(http://gslaw       | .dongguk.edu)에서 El           | 운로드 가능   |                  |      |          |   |        |    |
| (제출처 : 삽물시 중구 팔동로1일 30 동국대학교 법학관 1층<br>법구대학원 학사문영실 이광휘 (우편번호 : 04620)<br>3. 전형료<br>가. 금액 : 금60,000원<br>나. 지급방법 : 가상계좌 (입학원서 온라인 제출 후 전형료 납부 고지서 출력 가능)통해 입금<br>나. 지급방법 : 가상계좌 (입학원서 온라인 제출 후 전형료 납부 고지서 출력 가능)통해 입금                                                                                                    | 2, 서류 제출기형                            | 한 : 2021, 6, 1       | 5(화) 17시까지            | 우편 또는 방문 제출                  |          |                  |      |          |   |        |    |
| 3. 전형료<br>가. 금액 : 금60,000원<br>나. 지급방법 : 가상계좌 (입학원서 온라인 제출 후 전형료 납부 고지서 출력 가능)통해 입금<br>↓<br>□다음단계 ▲ 취소                                                                                                    | (제출처 : 서)<br>법                        | 울시 중구 필동<br>!무대학원 학시 | 로1길 30 동국<br>·문영실 이광휘 | 대학교 법학관 1층<br>(무편번호 : 04620) |          |                  |      |          |   |        |    |
| 가. 금액 : 금60,000원<br>나. 지급방법 : 가상계좌 (입학원서 온라인 제촐 후 전형료 납부 고지서 출력 가능)통해 입금<br>↓다음단계 ▲ 취소                                                                                                    | 3. 전형료                                |                      |                       |                              |          |                  |      |          |   |        |    |
| ► 다음단계 ▲ 有么                                                                                                    | 가. 금맥 : 금6<br>나. 지급방법                 | 60,000원<br>:가상계좌 (입  | 학원서 온라인               | 제출 후 전형료 납부                  | 고지서 출력 기 | ·능)통해 입금         |      |          |   |        |    |
| - 「<br>-<br>-<br>-<br>に<br>音 迂 冽<br>-<br>-<br>-<br>-<br>-<br>-<br>-<br>-<br>-<br>-                                                                                                    |                                       |                      |                       |                              |          |                  |      |          |   |        |    |
| ↓ 다음단계 ▲ 취소                                                                                                    |                                       |                      |                       |                              |          |                  |      |          |   |        |    |
| ↓                                                                                                    |                                       |                      |                       |                              |          |                  |      |          |   |        |    |
| ▶다음단계 ▲ 취소                                                                                                    |                                       |                      |                       |                              |          |                  |      |          |   |        |    |
| ▶다음단계 <u>×</u> 취소                                                                                                    |                                       |                      |                       |                              |          |                  |      |          |   |        |    |
| ▶다음단계 ▲ 취소                                                                                                    |                                       |                      |                       |                              |          |                  |      |          | ~ |        |    |
|                                                                                                    |                                       |                      |                       | ▶ □ 나 듣                      | 단계 🗵 취소  |                  |      |          |   |        |    |
|                                                                                                    |                                       |                      |                       |                              |          |                  |      |          |   |        |    |
|                                                                                                    |                                       |                      |                       |                              |          |                  |      |          |   |        |    |

# 1) 인적사항 및 연락처 입력5) 학력사항 입력2) 현 직장정보 입력(직장에 재직중인 경우)6) 자기소개서 작성 및 업로드3) 경력사항 입력(전공관련)7) 제출4) 최종학력 성적 입력8) 신청완료 확인

|            | 🖸 인적사항 및    | 연락쳐          |                         |             |                                       |                |            |                 |           |                                             |
|------------|-------------|--------------|-------------------------|-------------|---------------------------------------|----------------|------------|-----------------|-----------|---------------------------------------------|
| 1)         |             | 학위과정         | 석사과정                    |             | 입학구분                                  | 신입학            |            | 캠퍼스구분           | 서울캠퍼스     |                                             |
| 1)         |             | 학과           | 법학과                     |             | 희망전공                                  | 법률실무전공         |            | 비밀번호            | 111111111 | * 최대10자리                                    |
|            |             | 수험번호         | XXXXXXXXX               |             | 성명(한글)                                | 홍길동            |            | 성명(한자)          |           |                                             |
|            |             | 주민등록번호       | 111111-1111111          | ▶세액공제안내     | 성명(영문)                                | Hong GIL DONG  |            | ex) HONG GIL DO | NG        |                                             |
|            | al • bi     | 주소           | <mark>046-22_</mark> 김· | 색 서울 중구 필   | 동로1길 2 (필동3)                          | 7E)            | 동국대학교      | <u>l</u>        |           |                                             |
|            |             | 전화번호         | 02-2260-3742            |             | 핸드폰번호                                 | 010-1234-5678  |            | 이메일             |           |                                             |
|            | [[2] 사진등록 ] | 우편물수령지       | 자택                      | -           | 특기구분                                  |                | -          |                 |           | 1                                           |
|            | 히 지자저너      |              |                         |             |                                       |                |            |                 |           | /                                           |
| 2)         | 지자며         | 도구대하고        |                         |             | 니며 하나!으의                              | 비신             |            | 지의 기            |           |                                             |
| <b>Z</b> ) | 지자저희배충      | 02_2260_3742 |                         |             |                                       | 52             |            | F               | r8        |                                             |
|            | 직장주소        | 046-23_ 직건   | 백 서울 중구 필동.             | 로1길 3 (필동3가 | )                                     | 법무대학원          | 학사운영실      |                 |           |                                             |
|            | <b>\</b>    |              |                         |             |                                       |                |            |                 |           |                                             |
|            | ◎ 경덕사항      |              |                         |             |                                       |                | _          |                 | _         | 목,추가   등,삭제                                 |
| 2)         | 순변          | 직장명          | 근무시                     | 작일자 근무종     | 료일자                                   | 부서             | 직책         |                 | 주요사항      |                                             |
| 3)         | 1 법무대혁      | 학원 주석회사      | 201                     | 8-03 202    | 1-05 행정팀                              |                | 사장         |                 |           |                                             |
|            |             |              |                         |             |                                       |                |            |                 |           |                                             |
|            |             |              |                         |             |                                       |                |            |                 |           |                                             |
|            | [건수:1건]     |              |                         |             |                                       |                |            |                 |           |                                             |
|            | 최종학력 성격     | ष            |                         |             |                                       |                |            |                 |           |                                             |
| 4)         | 최종학력 성적     | 4.12         | / 4.5만점                 | ▼ ex) 4.12  | (소수점 2자리로                             | 입력)            |            |                 |           |                                             |
|            | 백분율         | 95.6         |                         | ex) 95.6    | · · · · · · · · · · · · · · · · · · · | <br>네 반올림하며 소식 | >점 1자리로 입력 | )               |           |                                             |
|            |             |              |                         |             | (                                     |                |            | ,<br>           |           |                                             |
| _          | 💿 학력사항      |              |                         |             |                                       |                |            |                 |           | ■ 추가 👼 삭제                                   |
| 5)         | 순번 회        | 학교구분         | 대학                      |             | H학원                                   | 학과명            | 전공         | 졸업구분            | 졸업년월      | 학위등록번호                                      |
| - <b>1</b> | 1 대학교       | 교(학위취득) 동국   | 대학교 학점은행제               |             |                                       | 법학과            |            | 졸업              |           | i de la la la la la la la la la la la la la |
|            |             |              |                         |             |                                       |                |            |                 | _         |                                             |
|            |             |              |                         |             |                                       |                |            |                 |           |                                             |
|            | [건수:1건]     |              |                         |             |                                       |                |            |                 |           |                                             |
|            | 💽 제출서류양식    | 목록           |                         |             | 6)                                    |                |            |                 |           |                                             |
|            |             | 파일명          |                         | 부파일         | 0)                                    | 자기소개서 첨!       | 부          |                 | 6         | 이업로드 🕞 다운로 💶                                |
| 6)         | 5. [양식]자기소개 | [서.hwp       | GC                      | 윤로드         |                                       | <b>`</b>       |            |                 |           |                                             |
| •          | L           |              |                         |             | ->                                    | -              |            |                 |           |                                             |
|            |             |              |                         |             | 🖉 제출                                  | ▲ 취소           |            |                 |           |                                             |
|            |             | Y            | DUNG CH                 | ALLENGE     | R DOMO                                | <b>UK UNIV</b> | FRSITY     |                 |           |                                             |

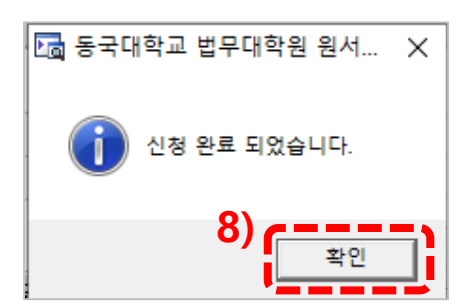

1) 출력 2) 접수확인

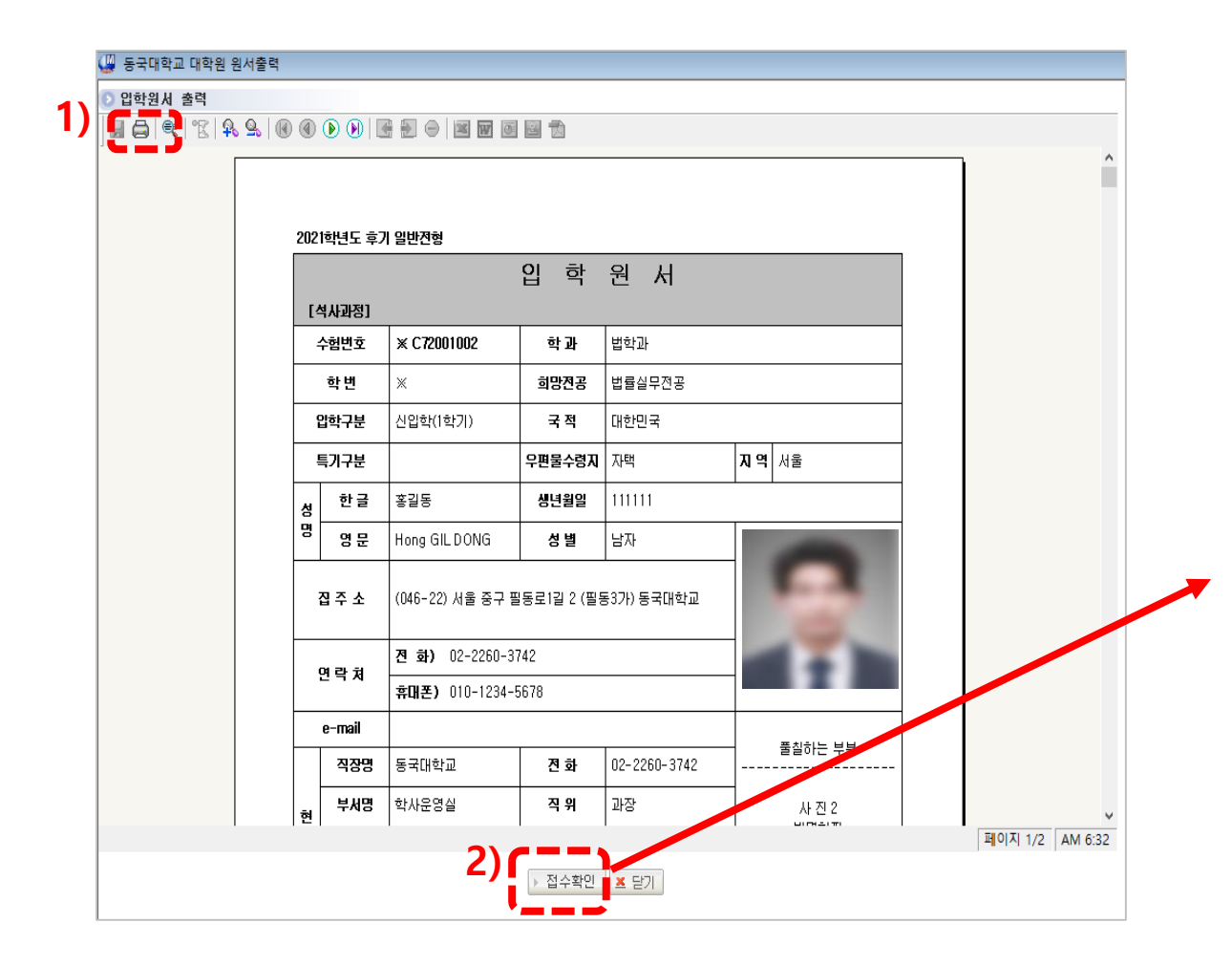

|           | 2:                         | 세계를<br>1C Vision Dong | · 이끌어가는 대학<br>guk | A REAL  |       | LOGOUT |
|-----------|----------------------------|-----------------------|-------------------|---------|-------|--------|
| 전형료납부     | 확인                         |                       |                   |         |       |        |
| 수험생정보     | <u>!</u>                   |                       |                   |         |       |        |
| 학위과정      | 석사과정                       | 입학구분                  | 신입학               | 캠퍼스구분   | 서울캠퍼스 |        |
| 학과        | 법학과                        | 전공                    | 법률실무전공            |         |       |        |
| 수험번호      | C72001002                  | 성명                    | 홍길동               |         |       |        |
| 전화번호      | 02-2260-3742               | 휴대폰번호                 | 010-1234-5678     |         |       |        |
| 주소        | (046-22) 서울 중구 필동로1길 2 (필동 | 53가) 동국대학교            |                   | 전형료납부구분 | 미납    |        |
| 🥑 안내 사양 🛛 |                            |                       |                   |         |       |        |

### 2. 등록금 고지서 출력 방법

법무대학원 홈페이지 접속(<u>https://gslaw.dongguk.edu/</u>) – 원서접수 바로가기 클릭

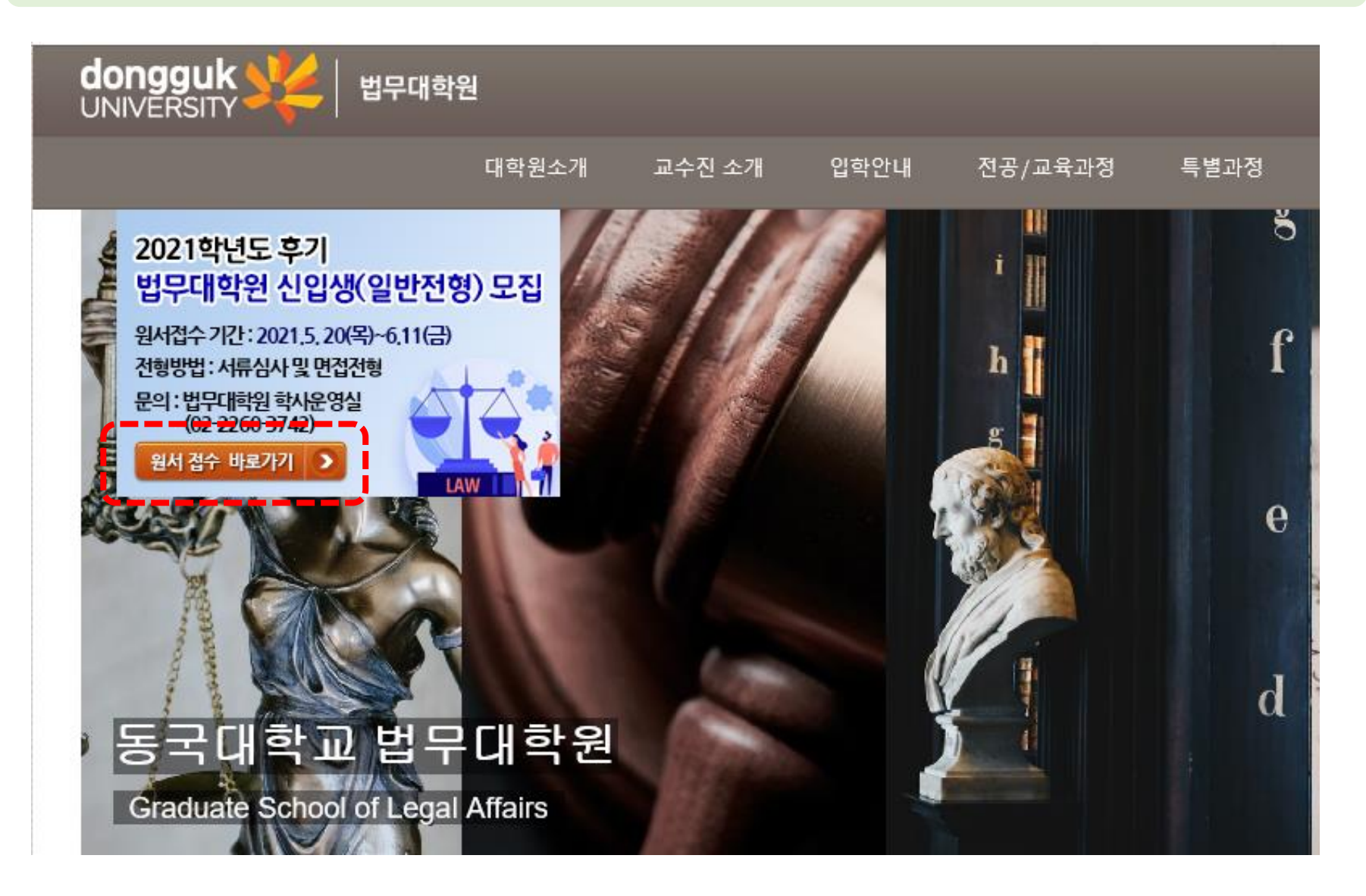

#### 1)이름과 비밀번호 입력(비밀번호는 원서접수할 때 사용한 번호) – 2) 로그인 클릭

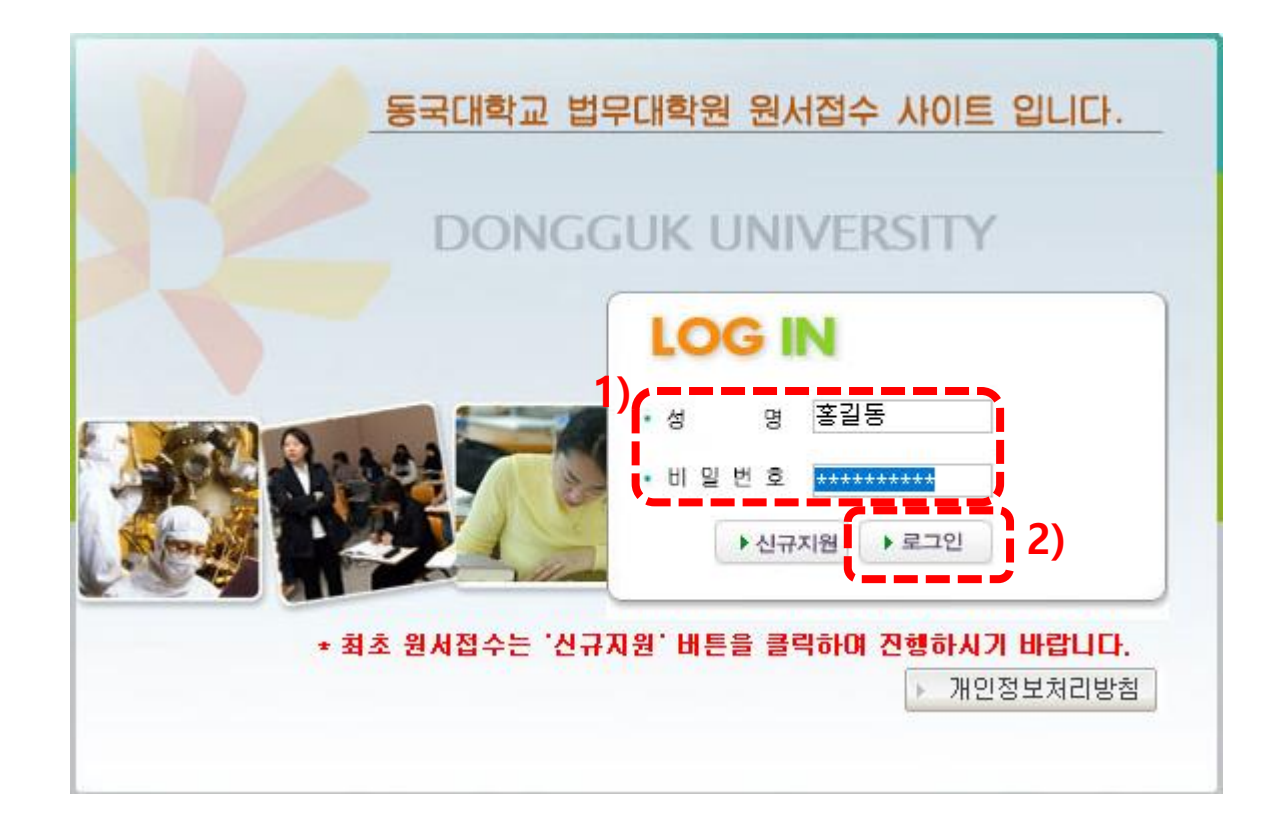

#### 1)"원서출력" 클릭 – 2) 입학원서 및 고시서 출력

|          |              |              |                         |                     |               |                 |                 |           |            | 🛅 동국대학교  | 대학원 원서출력               |              |                 |                                                    |                                | ×                 | <      |                   |
|----------|--------------|--------------|-------------------------|---------------------|---------------|-----------------|-----------------|-----------|------------|----------|------------------------|--------------|-----------------|----------------------------------------------------|--------------------------------|-------------------|--------|-------------------|
|          |              |              |                         |                     |               |                 |                 |           |            |          | 1°E   <b>9. 9.</b>   ( | 0 ( )        |                 | 0 2 1                                              |                                |                   |        |                   |
|          |              |              |                         |                     |               |                 |                 |           |            |          |                        |              | ))              |                                                    |                                |                   | Î      |                   |
| 🛄 법무대학원  |              |              |                         |                     |               |                 |                 |           | - • •      |          | 2021학년도 후기             | 기 일반전형 🧲     | 이하              | 의 니                                                |                                |                   | 14.1   | ※ 스크놀 아법          |
|          |              | 2            | 1C Vision D             | 에게를 이끌어가는<br>ongguk | 대학            | $\mathbf{D}(0)$ | (TER            |           | LOGOUT     |          | [석사과정]                 |              |                 |                                                    |                                |                   | ĿĿ.    | 신영도 급구 \<br>확인 가능 |
| 원서내역 전   | 형료납부확인       |              | 10 100000               | onggan              |               |                 |                 | 1)        |            |          | 수업년오<br>하 벼            | * C /2001002 | 입 약 봐 하만져고      | 법약과                                                |                                | - 1               |        |                   |
| 이 인적사항 및 | 연락쳐          |              |                         | ×                   | 원서내역 수정 후 /   | 사진등록 후 제        | 리장버튼을 눌러(       | ): 반영됩니다. | ▶원서출력 📴 저장 | <u>^</u> | 입학구분                   | 신입학(1학기)     | 국적              | 대한민국                                               |                                | - !!              | 1.1    |                   |
| E ING X  | 학위과정         | 석사과정         |                         | 입학구분                | 신입학           |                 | 캠퍼스구분           | 서울캠퍼스     |            |          | 특기구분                   |              | 우편물수령지          | 자택                                                 | 지역 서울                          |                   | _j     |                   |
|          | 학과           | 법학과          |                         | 희망전공                | 법률실무전공        |                 | 비밀번호            | 111111111 | * 최대 10자리  |          | 성 <sup>한 글</sup>       | 홍길동          | 생년월일            | 111111                                             |                                |                   | T      |                   |
|          | 수험번호         | C72001002    |                         | 성명(한글)              | 홍길동           |                 | 성명(한자)          |           |            |          | 명명문                    | Hong GIL DOI | NG 성별           | 남자                                                 | 0                              |                   |        |                   |
|          | 생년월일         | 111111       | ▶세액공제안내                 | 성명(영문)              | Hong GIL DONG |                 | ex) HONG GIL DO | DNG       |            |          | 집 주 소                  | (046-22) 서울  | 중구 필동로1길 2 (필   | 동3가) 동국대학교                                         | 100                            |                   |        | -                 |
| No Image | 주소           | 046-22_ 🤍 검  | 1색 <mark>서울 중구 필</mark> | 동로1길 2 (필동3         | 171)          | 동국대학            | 2               |           |            |          |                        | 전 화) 02-2    | 260-3742        |                                                    | 1.0                            |                   |        |                   |
| ▶ 사진등록   | 전화번호         | 02-2260-3742 |                         | 핸드폰번호               | 010-1234-5678 |                 | 이메일             |           |            |          | 연 락 쳐                  | 휴대폰) 🗔       | 동국대학교 대학원 원     | 서출력                                                |                                |                   | 1      |                   |
|          | 우편물수령지       | 자택           | <u> </u>                | 특기구분                |               | •               |                 |           |            |          | e-mail                 |              | 🖨 🔍 🕆 🖁 🖧       | <u>9</u>   I (I) (I) (I) (I) (I) (I) (I) (I) (I) ( |                                | W 0 1 1           |        |                   |
| 🖸 현 직장정보 |              |              |                         |                     |               |                 |                 |           |            |          | 직장명                    | 동국대학         | 2)              |                                                    | •                              |                   |        |                   |
| 직장명      | 동국대학교        |              | 부사                      | 서명 학사운              | 영실            |                 | 직위              | 과장        |            |          |                        | 1 #FILO OI   | 전형료             | 로 납부 안내 별침                                         | 1                              |                   |        |                   |
| 직장전화번호   | 02-2260-3742 |              |                         |                     | 1             |                 |                 |           |            |          |                        |              | । <b>-</b> . ज़ | 되 <mark>및 원서접수</mark> 원                            | 료 후 전형료 납부 고지.                 | 서 출력 가능           |        |                   |
| 직장주소     | 046-23_ 🔍 검  | 백   서울 중구 필동 | 로1길 3 (필동3가)            | )                   | 법무대학원 학       | 사운영실            |                 |           |            |          |                        |              | 2 남             | 루방법 (택1)                                           |                                |                   |        |                   |
|          |              |              |                         |                     |               |                 |                 |           |            |          |                        |              | <br><br>        | 은행 창구 방문                                           | 납부<br>고사에지고 민그                 |                   |        |                   |
|          |              |              |                         |                     |               |                 |                 |           |            |          |                        |              | <b>4</b> .      | * 타행미체 수수                                          | ·료는 본인부담                       |                   |        |                   |
|          |              |              |                         |                     |               |                 |                 |           |            |          |                        |              | 3. 납박           | 루시간: 은행명업                                          | 시간내                            |                   |        |                   |
|          |              |              |                         |                     |               |                 |                 |           |            |          |                        |              | (인<br>(음        | [터넷 접수후 1시<br>:행명업시간내 수                            | 간미후부터 납부 가능)<br>:납가능, 주말수납 불가) | )                 |        |                   |
|          |              |              |                         |                     |               |                 |                 |           |            |          |                        |              |                 |                                                    |                                |                   |        |                   |
|          |              |              |                         |                     |               |                 |                 |           |            |          |                        |              |                 |                                                    |                                |                   |        |                   |
|          |              |              |                         |                     |               |                 |                 |           |            |          |                        |              |                 | 20                                                 | 21 학년도 2학기 김                   | 전형료 납부 영수형        | 증(학생 보 | 관용)               |
|          |              |              |                         |                     |               |                 |                 |           |            |          |                        |              |                 | 대학원                                                | 법무대학원                          | 학과                |        | 법학과               |
|          |              |              |                         |                     |               |                 |                 |           |            |          |                        |              |                 | 수험번호                                               | C72001002                      | 이름                |        | 홍길동               |
|          |              |              |                         |                     |               |                 |                 |           |            |          |                        |              |                 | 금액                                                 |                                | 60,000            |        |                   |
|          |              |              |                         |                     |               |                 |                 |           |            |          |                        |              |                 | 가상계좌번호                                             | 2                              | · 한은행 3718-1403   | -40088 |                   |
|          |              |              |                         |                     |               |                 |                 |           |            |          |                        |              |                 | 납부기간                                               |                                | 2021.05.20~2021.0 | 06.12  |                   |